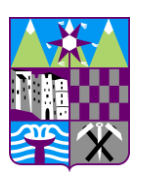

# Comunità Alta Valsugana e Bersntol

Tolgamoa'schòft Hoa Valzegu' ont Bersntol

## PagoPA

## NOTA INFORMATIVA SULLA MODALITA' DI PAGAMENTO DEL SERVIZIO DI REFEZIONE SCOLASTICA

Il Sistema PagoPA rappresenta il nuovo sistema nazionale dei pagamenti elettronici in favore delle Pubbliche Amministrazioni; a partire dal 01/07/2020 tutti i soggetti pubblici, per incassare quanto di propria spettanza, devono avvalersi della piattaforma PagoPa.

Anche il pagamento/ricarica del borsellino elettronico per il servizio di refezione scolastica dovrà essere effettuato tramite la Piattaforma PagoPA, utilizzando il "*Portale Genitori School.Net*" di competenza o l'applicazione "*ComunicApp*" per smartphone e tablet.

A tal fine, si ricordano i link del "Portale Genitori" e relativi accessi all'applicativo "ComunicApp":

https://www3.eticasoluzioni.com/altavalsuganaportalegen

App "Comunicapp" selezionare quale comune: "Alta Valsugana e Bersntol"

### PAGAMENTO TRAMITE PAGO PA – ACCESSO DA "PORTALE DEI GENITORI"

Sarà possibile effettuare ricariche tramite la Piattaforma PagoPA accedendo alla sezione **Pagamenti -> Effettua una ricarica** e indicando l'importo che si desidera ricaricare.

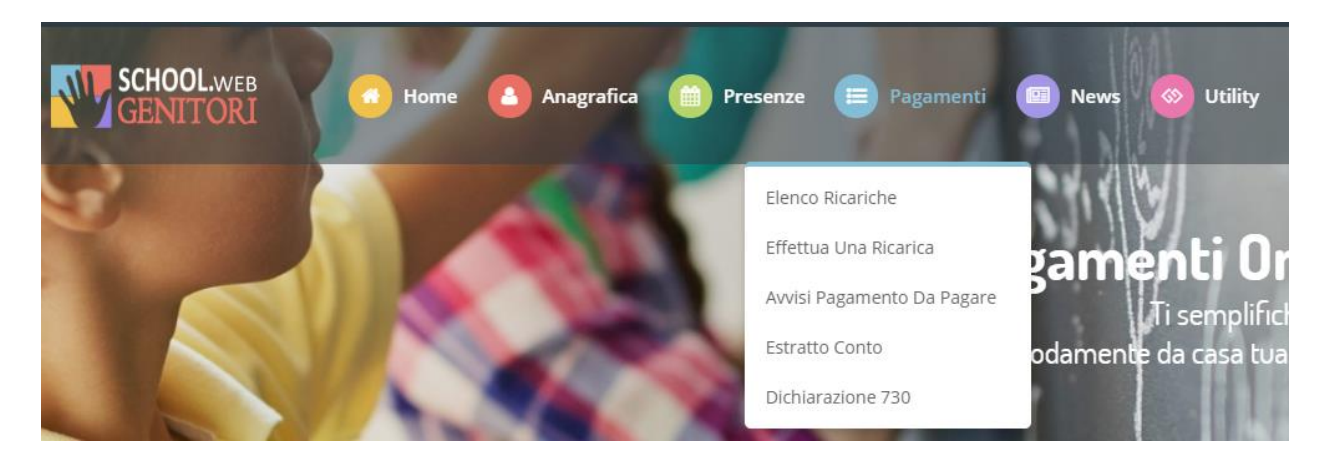

L'importo si potrà selezionare dalle scelte proposte ad importo prefissato (es. *Ricarica da 10 euro*) oppure, in alternativa, inserendolo manualmente nella sezione della *Ricarica Personalizzata* come è possibile riscontrare dalla seguente immagine:

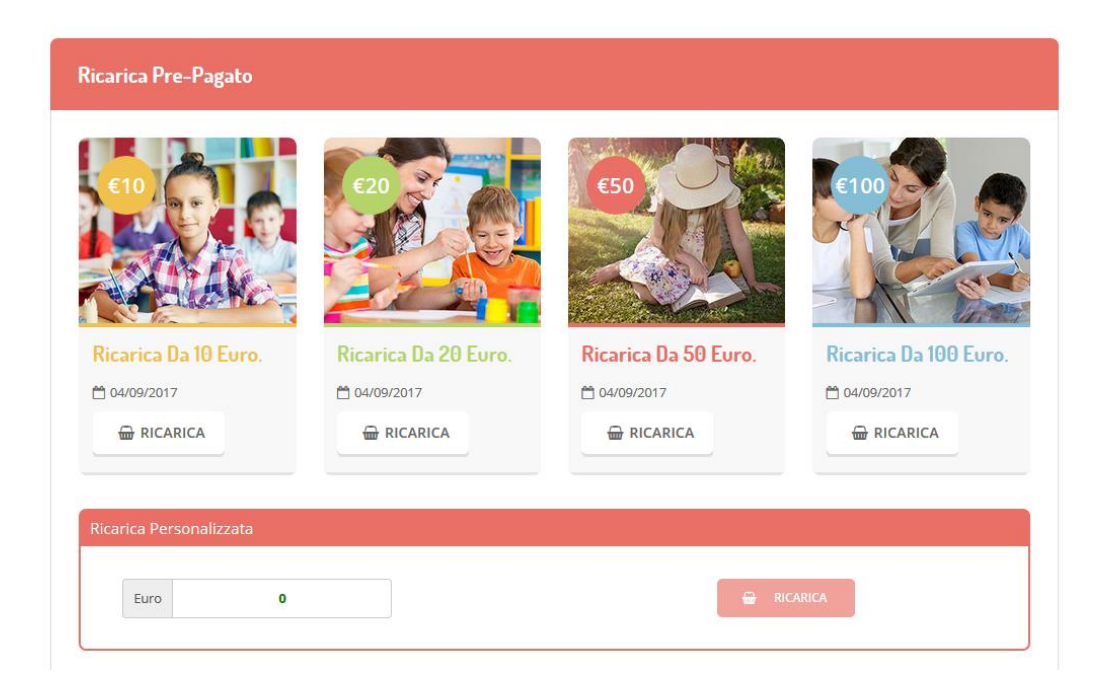

Una volta effettuata la scelta o imputato l'importo, premere su *Ricarica*: sarà necessario indicare se procedere al *Pagamento on-line* tramite carte o se generare un *Avviso di Pagamento*, da poter pagare successivamente attraverso i canali abilitati:

| celta Pagamento                                                                                                    | Riepilogo Pagamento                       |
|----------------------------------------------------------------------------------------------------|-------------------------------------------|
| Attenzione! Per eventuali problemi nel processo di ricarica, verificare sulle impostazioni del<br>proprio browser in uso, l'attendibilità del sito del Portale Genitori (compatibilità) e/o la presenza di<br>eventuali Blocchi PopUp per il sito. |                                           |
| Quando si effettua una ricarica, aspettare il termine della procedura prima di chiudere le finestre<br>del browser, per evitare che la ricarica appena effettuata non venga registrata dal sistema.                                                |                                           |
| Procedi! Mail corretta. Puoi procedere al pagamento.  Mail attuale: Per modificare la mail Clicca qui                                                                                                    | <ul><li>27/06/2019</li><li>5439</li></ul> |
| Servizio:                                                                                                    | Totale Pagamento: €0,01                   |
| Refezione 👻                                                                                                    |                                           |
| Scegli La Modalità Di Pagamento                                                                                                    |                                           |
|                                                                                                    |                                           |

Attenzione: nel corso dell'operazione sopra descritta, il Portale Genitori si collegherà alla Piattaforma PagoPA, sarà pertanto necessario <u>non chiudere il vostro Browser fin tanto che non avrete terminato le</u> <u>operazioni di ricarica e non sarete opportunamente rimandati al sito del Portale Genitori</u>. Solo quando si ritornerà sulla pagina del Portale Genitori si potrà ritenere conclusa l'operazione.

Scelta del "Pagamento Online":

Se sceglierete di pagare la quota direttamente online, scegliendo nel pannello la voce "pagamento online" e cliccando il tasto "prosegui", verrete rimandati alla pagina di pagamento della regione dove dovrete seguire le procedure guidate.

| Scegli La Modalità Di Pagamento |                           |
|---------------------------------|---------------------------|
| pagoPA                          |                           |
| Pagamento OnLine                | ◎ Genera avviso pagamento |
|                                 |                           |

Pagina di pagamento esposta dalla Regione

| Causale Versamento  Ricarica per utente: Servizio:REFEZIONE Importo:10   Scegli come pagare gli importi presenti nel carrello, puoi procedere al pagamento online oppure stampa stampa dell'avviso non preclude la possibilità di effettuare successivamente il pagamento online.  Procedi con il pagamento onli                                | Importo<br>10,00<br>Importo<br>are l'avviso cartac                                        | Valuta<br>EUR<br>Orto Totale Pa<br>ceo e recarti in uno sport        | Data Scadenza<br>31/12/9999<br>agamento : 10,00 Euro<br>ello abilitato alla riscossione. La |
|----------------------------------------------------------------------------------------------------|-------------------------------------------------------------------------------------------|----------------------------------------------------------------------|---------------------------------------------------------------------------------------------|
| Ricarica per utente: Servizio: REFEZIONE Importo:10 Scegli come pagare gli importi presenti nel carrello, puoi procedere al pagamento online oppure stampa stampa dell'avviso non preclude la possibilità di effettuare successivamente il pagamento online. Procedi con il pagamento online                                                    | 10,00                                                                                     | EUR<br>Orto Totale Pa                                                | 31/12/9999<br>agamento : 10,00 Euro<br>ello abilitato alla riscossione. La                  |
| Scegil come pagare gli importi presenti nel carrello, puoi procedere al pagamento online oppure stampa stampa dell'avviso non preclude la possibilità di effettuare successivamente il pagamento online. Procedi con il pagamento onli                                                                                                    | Imp<br>are l'avviso carta                                                                 | orto Totale Pa                                                       | agamento : 10,00 Euro                                                                       |
| Pagamento online<br>Potrai scegliere una delle modalità di pagamento online<br>(carta di credito, home banking e altre) e identificare un<br>perfezionare il pagamento.<br>Ti sarà richiesto di compilare l'anagrafica del soggetto i<br>l'anagrafica del soggetto versante. Successivamente sarai<br>banca scetta per effettuare il pagamento. | ine  previste dal siste<br>istituto finanziari<br>intestatario e fa<br>i reindirizzato su | ema pagoPA®<br>io con il quale<br>coltativamente<br>il portale della |                                                                                             |

mypay

Scelta del pagamento tramite Avviso di Pagamento :

Se sceglierete di pagare tramite Avviso di Pagamento, scegliendo nel pannello la voce "Genera avviso pagamento" e cliccando il tasto "prosegui", verrete rimandati alla pagina di generazione vera e propria dell'avviso cartaceo tramite il quale potrete effettuare il pagamento presso i punti convenzionati su tutto il territorio nazionale.

| Scegli La Modalità Di Pagamento |                         |
|---------------------------------|-------------------------|
| piago Pij                       |                         |
| Pagamento OnLine                | Genera avviso pagamento |
|                                 |                         |

Cliccando sul tasto  $\stackrel{lacksymbol{\Theta}}{\rightarrow}$  verrà generato l'avviso in PDF che potrete stamparte o semplicemente mostrare in versione digitale durante l'atto del pagamento.

| ✔ Ottimo! Avviso Pa | gamento generato con | rettamente, clicca sull'avviso de: | siderato per stamparlo. |        |
|---------------------|----------------------|------------------------------------|-------------------------|--------|
| DATA RICHIESTA      | IMPORTO              | SERVIZIO                           | N° AVVISO               | STAMPA |
| 27/05/0000          | € 10,00              | 1                                  |                         | ₽      |

Ricordo che per entrambe le soluzioni di pagamento disponibili, la tempistica di rendicontazione resta simile a quella del MAV, dalle **24/48 ore lavorative**.

#### PAGAMENTO TRAMITE PAGO PA – ACCESSO DA "APP COMUNICAPP"

E' inoltre possibile pagare tramite l'applicazione ComunicAPP su smartphone e tablet:

basterà accedere alla sezione "Saldo" o parimenti alla sezione "Pagamenti", premere sul simbolo scegliere un importo predefinito o immettere l'importo personalizzato per il valore della ricarica che si intende effettuare ed infine scegliere il metodo di pagamento preferito.

| SA MANUEL NOHOLAS <u>R</u> | + pagamenti                |
|----------------------------|----------------------------|
| 5x340x40                   | aldo € 0,3                 |
| Notes dedici               | re 560 Ricarica Pre-Pagato |
| CALINEARD                  | 20 643.9                   |
| PREAMENT)                  | ee 100                     |
| ADDIAD UTENTE              | micario                    |
| Lists provin               |                            |
| ACHI MACONI                | Ricarica Da 20 Eu          |
| (IIII)                     |                            |
| useor Line                 |                            |
|                            | Ricarica Da 50 Eu          |
|                            |                            |
| unionpp 2014               |                            |

Come per il Portale dei genitori, sarete re-indirizzati nella pagina della Piattaforma PagoPA dalla quale sarà poi possibile portare a compimento l'operazione di ricarica.